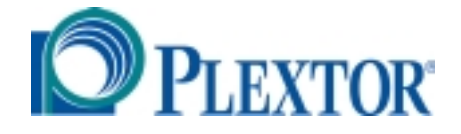

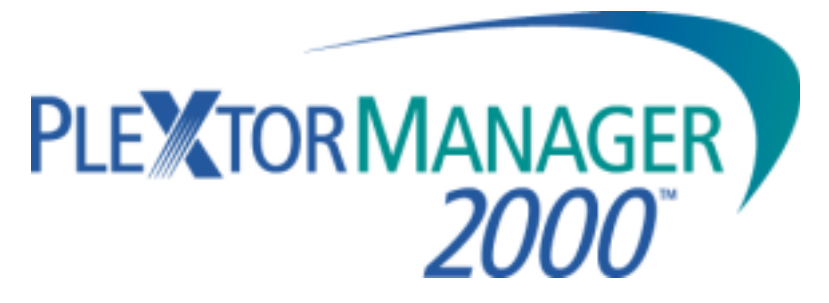

# Plextor CD-ROM, CD-R, and CD-RW Software Suite and Utilities For Microsoft® Windows® 95, 98 and NT

**Congratulations!** 

Plextor Manager 2000 is a remarkable suite of software utilities that help you get the most from your Plextor drive. Plextor Manager 2000 puts more features at your fingertips and makes them easier to use than ever before. This manual will show you how to begin using Plextor Manager 2000 for greater productivity—and more fun!

# **Table of Contents**

| 1. Plextor Manager 2000 Applications            | 1   |
|-------------------------------------------------|-----|
| System Requirements                             | 1   |
| About Plextor Manager 2000 Modules              | 2   |
| MVP 2000                                        | 2   |
| Audio Capture 2000                              | 2   |
| DiscDupe 2000                                   | 3   |
| Enhanced Drive Properties                       | 3   |
| AudioFS                                         | 4   |
| 2. Installing and Starting Plextor Manager 2000 | 5   |
| Installing in Windows 95/98 and NT              | 5   |
| About Windows NT Installation                   | 5   |
| The Plextor Icon                                | 5   |
| Starting Plextor Manager 2000 Modules           | 6   |
| The Plextor Manager Splash Screen               | 6   |
| Uninstalling Plextor Manager 2000               | 6   |
| 3. Running MVP 2000                             | 7   |
| MVP 2000 Application Controls                   | 7   |
| Selecting the Default Drives                    | 9   |
| Playing an Audio CD with CD/DA Player           | 9   |
| Playing Digital Files (Audio and Video)         | 10  |
| Viewing or Changing File Associations           | 10  |
| Graphic Display of Audio                        | 10  |
| Recording Audio                                 | 10  |
| Recording Digital Music to CD-R or CD-RW        | 11  |
| Using Test Mode When Making an Audio CD         | 11  |
| Creating and Using a Playlist                   | 12  |
| Playlist Controls                               | 12  |
| Building a Playlist                             | 13  |
| Arranging your Playlist                         | 13  |
| Saving a Playlist                               | 13  |
| Opening a Playlist                              | 13  |
| Recording from a Playlist                       | 14  |
| Using CDDB                                      | 14  |
| What You Need for CDDB                          | 14  |
| Storing CD Information Locally                  | 14  |
| Retrieving and Viewing CDDB Information         | 14  |
| 4. Running Audio Capture 2000                   | .17 |
| Audio Capture 2000 Application Controls         | 17  |
| Selecting a Drive                               | 18  |
| Capturing Audio Tracks to WAV files             | 18  |
| Selecting Multiple Tracks                       | 18  |
| Specifying Audio Quality                        | 19  |
| Specifying Error Correction                     | 19  |

| DiscDupe 2000 Application Controls.21Duplicating from CD to CD22Duplicating When the PlexWriter Is Your Only Drive22Using DiscDupe 2000 Options23Using a Temporary Image23Using Images23Selecting the Speed23Emulate/Test24Verifying the Copied Disc24How Duplication Occurs246. Using the Enhanced Drive Properties25How to View the Enhanced Drive Properties25About the Enhanced Properties25Settings Screen277. Using AudioFS29Advantages of AudioFS29 |
|----------------------------------------------------------------------------------------------------|
| Duplicating from CD to CD22Duplicating When the Plex Writer Is Your Only Drive22Using DiscDupe 2000 Options23Using a Temporary Image23Using Images23Selecting the Speed23Emulate/Test24Verifying the Copied Disc24How Duplication Occurs246. Using the Enhanced Drive Properties25How to View the Enhanced Drive Properties25About the Enhanced Properties25Settings Screen277. Using AudioFS29Advantages of AudioFS29                                     |
| Duplicating When the PlexWriter Is Your Only Drive22Using DiscDupe 2000 Options23Using a Temporary Image23Using Images23Selecting the Speed23Emulate/Test24Verifying the Copied Disc24How Duplication Occurs246. Using the Enhanced Drive Properties25How to View the Enhanced Drive Properties25About the Enhanced Properties25Settings Screen277. Using AudioFS29Advantages of AudioFS29                                                                 |
| Using DiscDupe 2000 Options23Using a Temporary Image23Using Images23Selecting the Speed23Emulate/Test24Verifying the Copied Disc24How Duplication Occurs246. Using the Enhanced Drive Properties25How to View the Enhanced Drive Properties25About the Enhanced Properties25Settings Screen277. Using AudioFS29Advantages of AudioFS29                                                                                                    |
| Using a Temporary Image23Using Images23Selecting the Speed23Emulate/Test24Verifying the Copied Disc24How Duplication Occurs24 <b>6. Using the Enhanced Drive Properties</b> 25How to View the Enhanced Drive Properties25About the Enhanced Properties25Details Screen25Settings Screen27 <b>7. Using AudioFS</b> 29Advantages of AudioFS29                                                                                                    |
| Using Images23Selecting the Speed23Emulate/Test24Verifying the Copied Disc24How Duplication Occurs24 <b>6. Using the Enhanced Drive Properties</b> 25How to View the Enhanced Drive Properties25About the Enhanced Properties25Details Screen25Settings Screen27 <b>7. Using AudioFS</b> 29Advantages of AudioFS29                                                                                                    |
| Selecting the Speed.23Emulate/Test.24Verifying the Copied Disc.24How Duplication Occurs246. Using the Enhanced Drive Properties.25How to View the Enhanced Drive Properties.25About the Enhanced Properties25Details Screen25Settings Screen277. Using AudioFS29Advantages of AudioFS29                                                                                                    |
| Emulate/Test24Verifying the Copied Disc24How Duplication Occurs246. Using the Enhanced Drive Properties25How to View the Enhanced Drive Properties25About the Enhanced Properties25Details Screen25Settings Screen277. Using AudioFS29Advantages of AudioFS29                                                                                                    |
| Verifying the Copied Disc24How Duplication Occurs246. Using the Enhanced Drive Properties25How to View the Enhanced Drive Properties25About the Enhanced Properties25Details Screen25Settings Screen277. Using AudioFS29Advantages of AudioFS29                                                                                                    |
| How Duplication Occurs246. Using the Enhanced Drive Properties25How to View the Enhanced Drive Properties25About the Enhanced Properties25Details Screen25Settings Screen277. Using AudioFS29Advantages of AudioFS29                                                                                                    |
| 6. Using the Enhanced Drive Properties       25         How to View the Enhanced Drive Properties       25         About the Enhanced Properties       25         Details Screen       25         Settings Screen       27         7. Using AudioFS       29         Advantages of AudioFS       29                                                                                                    |
| How to View the Enhanced Drive Properties       25         About the Enhanced Properties       25         Details Screen       25         Settings Screen       27         7. Using AudioFS       29         Advantages of AudioFS       29                                                                                                    |
| About the Enhanced Properties                                                                                                    |
| Details Screen                                                                                                    |
| Settings Screen                                                                                                    |
| 7. Using AudioFS                                                                                                    |
| Advantages of AudioFS 29                                                                                                    |
|                                                                                                    |
| Enabling AudioFS                                                                                                    |
| Using AudioFS for Audio Extraction                                                                                                    |
| Turning Off AudioFS                                                                                                    |
| Using USB Speakers with Digital Audio                                                                                                    |
| Why Use Digital Audio?                                                                                                    |
| What You Need for USB Digital Audio Sound                                                                                                    |
| Windows 95 Users and AudioFS WAV Files                                                                                                    |
| Windows 95 Sound Utilities                                                                                                    |
| Apparent Problems with Sound Recorder                                                                                                    |
| Changing the Default Player                                                                                                    |
| Appendix A: Plextor Applications for DOS and Windows 3.135                                                                                                    |
| Installation                                                                                                    |
| DOS Device Driver and Plextor Manager                                                                                                    |
| DOS CD-ROM Utilities (PLEXTOR.EXE)                                                                                                    |
| Plextor Manager 16-bit Utilities for Microsoft Windows 3.1 and 3.11                                                                                                    |
| Drives Page                                                                                                    |
| Drive Setup Page                                                                                                    |
| Audio Setup Page                                                                                                    |
| CD Audio Page                                                                                                    |
| Save Settings                                                                                                    |
| Plextor Video Acceleration                                                                                                    |
| Plextor Audio Capture Program for Windows 3.1 and 3.1140                                                                                                    |
| Appendix B: Contacting Plextor Technical Support                                                                                                    |
| How to Contact Us                                                                                                    |
| Before You E-mail/Log On/FAX/Call                                                                                                    |
| Appendix C: Software License                                                                                                    |
| Index                                                                                                    |

# 1. Plextor Manager 2000 Applications

Just look at all you get with Plextor Manager 2000:

- **MVP 2000**: A music/video player and recorder specifically designed to take advantage of your Plextor drive's audio capabilities, including support for MP3.
- Audio Capture 2000: The one software tool you need to capture music tracks from CD to hard disk.
- AudioFS: View and manipulate CD-Audio files as WAV files.
- **DiscDupe 2000**: Duplicate music, video, or data CDs with this one-touch program.
- **Drive Properties**: Enhanced of control and more information about your drive and media.

### **System Requirements**

- **Hardware**: Personal computer, not a Macintosh or UNIX machine
- **Operating systems**: Windows 95, 98, or NT
- **CPU**: Pentium 133 MHz
- **RAM**: 32 MB
- Sound Card for MVP 2000
- Graphics: Super VGA
- SCSI Controller: PCI bus mastering
- **Plextor drive**: CD-ROM, CD-R, or CD-RW drive for playing; CD-R or CD-RW drive for writing

Supported Plextor drive models are:

- CD-ROM drives: Models PX-4XCE, PX-8XCS, or later
- CD-R/RW drives: Models PX-R412C, PX-R820T, PX-W4220T, or later

NOTE: Plextor Manager 2000 does not support the Plextor MegaPleX jukebox.

**NOTE:** If you're running Windows 3.x or MS-DOS, Plextor Manager includes a full set of 16-bit utilities for control in that environment. Please refer to Appendix A for information on the Plextor Manager 16-bit version.

# **About Plextor Manager 2000 Modules**

Here are the modules that make up the Plextor Manager 2000 suite.

### **MVP 2000**

Music Video Producer 2000 is a full-featured Windows application for recording and playing both music and video with your Plextor drive.

Features of MVP 2000 include:

- **Informative main display**: Shows disc title, track, time, and other information. During playback, double-click this display to switch the time display from counting up to counting down.
- **CD/DA or A/V player mode**: Toggle between playing audio from a CD/DA audio CD, or playing digital audio/video from a playlist or individual file.
- **Comprehensive playback controls**: Includes standard track controls such as play, record, fast forward, skip track forward or backward, etc. A handy adjustment bar allows you to move anywhere within a CD track.
- **Digital CD/DA playback:** All audio CDs in CD/DA mode are played back digitally through the SCSI bus for better sound quality.
- Graphic display: View music as you play it.
- **Digital jukebox**: Create your own mixed audio, MP3, WAV format playlists. Play them back sequentially or at random.
- CDDB: MVP 2000 can link to CDDB, the world's largest online database of audio CD information, and download the album name, artist and song titles as your CD plays. The CDDB database has information on most commercially manufactured audio CDs.
- **Support for variety of digital formats**: Play MP3, WAV, CDA, AVI, MPEG, or QuickTime formats. Record MP3 and WAV files to audio CD tracks. MVP 2000 automatically decodes these formats and records them on CD, ready for playing on most home, car, or computer audio CD players.

### Audio Capture 2000

Audio Capture 2000 lets you extract CD-Audio tracks right to your hard drive. The extracted audio tracks are saved as WAV files, and are ready for playing in Windows by MVP 2000 or any other digital audio player, and for encoding to formats such as MP3, Real Audio, etc. These files can also be used with sound editing software.

Features of Audio Capture 2000 include:

- **Comprehensive track information**: A track selection screen gives you all necessary information about the source disc at a glance. Double-click to capture an individual track or select several tracks at once.
- Choose the sound quality: You can select the sound quality level of the tracks you want to capture. Audio Capture 2000 supports sampling rates of 44 kHz, 22 kHz, or 11 kHz, 8-bit or 16-bit resolution, as well as CD (44-kHz sampling, 16-bit stereo), stereo and monaural sound.
- 2 Plextor Manager 2000 User's Manual

• Error correction: You can adjust the error correction rate as needed to eliminate pops, clicks, or hissing noises from the source disc. Error correction can be set from 0 percent to 100 percent.

#### DiscDupe 2000

DiscDupe 2000 is a single disc replication program. Simple to use, the feature-filled interface provides numerous ways to copy discs and includes a disc verification function to ensure your duplicate disc is identical to the master. You can copy most kinds of discs.

Features of DiscDupe 2000 include:

- **Disc-to-disc duplication**: You can copy a disc from a Plextor drive to another Plextor drive.
- **Disc-to-image and image-to-disc**: Copy an entire CD as an image on your hard drive. Store the image for future use and copy that image to a CD-R or CD-RW disc as needed.
- **Single-drive disc duplication**: If you have only a single Plextor drive, DiscDupe 2000 writes an image to a temporary file on your hard drive, allowing you to read from the hard drive to your PlexWriter source drive for writing.

#### **Enhanced Drive Properties**

Plextor Manager 2000 adds features to the Properties menu; just right-click on the Plextor drive's icon, located in My Computer or Windows Explorer, then select Properties.

Enhanced drive properties include:

- Settings Tab: Enable/disable AudioFS, set spindown timeout, set drive read speed, lock or unlock the eject button for security, and adjust sound balance and volume settings, all from a convenient dialog box.
- **Details Tab**: Shows you details about your Plextor drive, including the model number, serial number, the SCSI driver that's loaded, the ASPI version, and other data. Also provides information about the disc in the drive, such as disc format, number of sessions, number of data and audio tracks, and more. With PlexWriter drives you can also identify the CD-R and CD-RW media manufacturer and disc type.

### AudioFS

Enabled by default during Plextor Manager 2000 installation, AudioFS is currently available only from Plextor. AudioFS makes tracks on Audio CDs (Red Book CD/DA format discs) appear automatically as WAV files on Windows 95 and 98 systems. This has a number of advantages:

- Allows easy drag and drop of audio tracks to your hard disk for simple and quick audio extraction to WAV format.
- Removes the need to use third-party software for audio extraction.
- Eliminates the need to store large WAV files on your hard disk, because your application can now access the tracks from the audio CD directly through AudioFS.
- Simplifies audio editing, encoding and creation or compilation of audio CDs.

# 2. Installing and Starting Plextor Manager 2000

This section explains how to install and launch Plextor Manger 2000.

### Installing in Windows 95/98 and NT

#### To install Plextor Manager 2000 in Windows 95/98 and NT:

- 1. You need to have a Plextor drive installed. Make sure the drive operates correctly.
- 2. Insert the Plextor software disc into the drive.
- 3. In Windows, click on My Computer, then click the CD drive icon.
- 4. When the contents of the disc are displayed, open the Plextor folder.
- 5. In the Plextor folder, open the PM2K folder, then double-click on Setup.exe.
- 6. Accept the defaults offered during the installation process.

### **About Windows NT Installation**

Plextor Manager 2000 installs Plextor's own ASPI manager under Windows NT. Unlike Windows 98 and 95, Windows NT does not have its own ASPI manager. With Plextor's ASPI manager installed, you can take full advantage of Plextor Manager 2000 extended features.

**NOTE:** If an ASPI manager already exists on a Windows NT system, Plextor Manager does not install its ASPI manager and will use the one already installed.

### **The Plextor Icon**

After installation of Plextor Manager 2000 and rebooting your computer, the Plextor Manager 2000 icon appears on the Windows taskbar at the lower right of your screen. This is supported in Windows 95, 98, and NT.

**NOTE:** Plextor Manager 2000 will install and update CD drive icons for all Plextor drives in your system. The change will not take effect until you reboot your system after software installation. This feature is available only with Windows 98 and with systems running Windows 95/NT if Internet Explorer 4.0 or higher has been installed.

# **Starting Plextor Manager 2000 Modules**

To start Plextor Manager 2000 modules:

- Click the Plextor icon on the taskbar, then choose the module to run. -or-
- Click the Start button, then select Programs, then Plextor Manager 2000; finally, select the module you want.
   -or-
- In My Computer or Windows Explorer, right-click the Plextor drive icon, then choose one of the menu items added by Plextor Manager 2000. These menu items include Copy CD, Extract Audio, or Play/Play with MVP 2000. Some menu items are only available when a disc is present inside the Plextor drive.

# The Plextor Manager Splash Screen

Every time you start your system, you will see the Plextor Manager 2000 splash screen. By default, this screen is installed by the Plextor Manager 2000 installation. An option in MVP 2000 allows you to disable this screen.

#### To disable the Plextor Manager 2000 splash screen:

- 1. Start MVP 2000.
- 2. Click on the Options button.
- 3. Click on the General tab.
- 4. Uncheck the box "Display splash screen on system startup."
- 5. Click the OK button to exit the options dialog box.
- 6. Exit MVP 2000.

# **Uninstalling Plextor Manager 2000**

#### To uninstall Plextor Manager 2000:

- 1. On the Windows Taskbar, right-click on the Plextor icon and select OK to remove the icon.
- 2. From the Windows Start menu, select Settings | Control Panel. You see the Windows Control Panel.
- 3. In the Control Panel, select Add/Remove Programs. You see the Install/Uninstall dialog box.
- 4. In the list of programs in the dialog box, select Plextor Manager 2000, then click Add/Remove and follow the prompts to remove Plextor Manager completely.

# 3. Running MVP 2000

MVP 2000 (Music Video Producer 2000) lets you use your Plextor drives to play music and video CDs. If you are using a PlexWriter drive, it even will let you record an audio CD from your playlist.

# **MVP 2000 Application Controls**

Figure 1 gives a detailed view of the main MVP 2000 window.

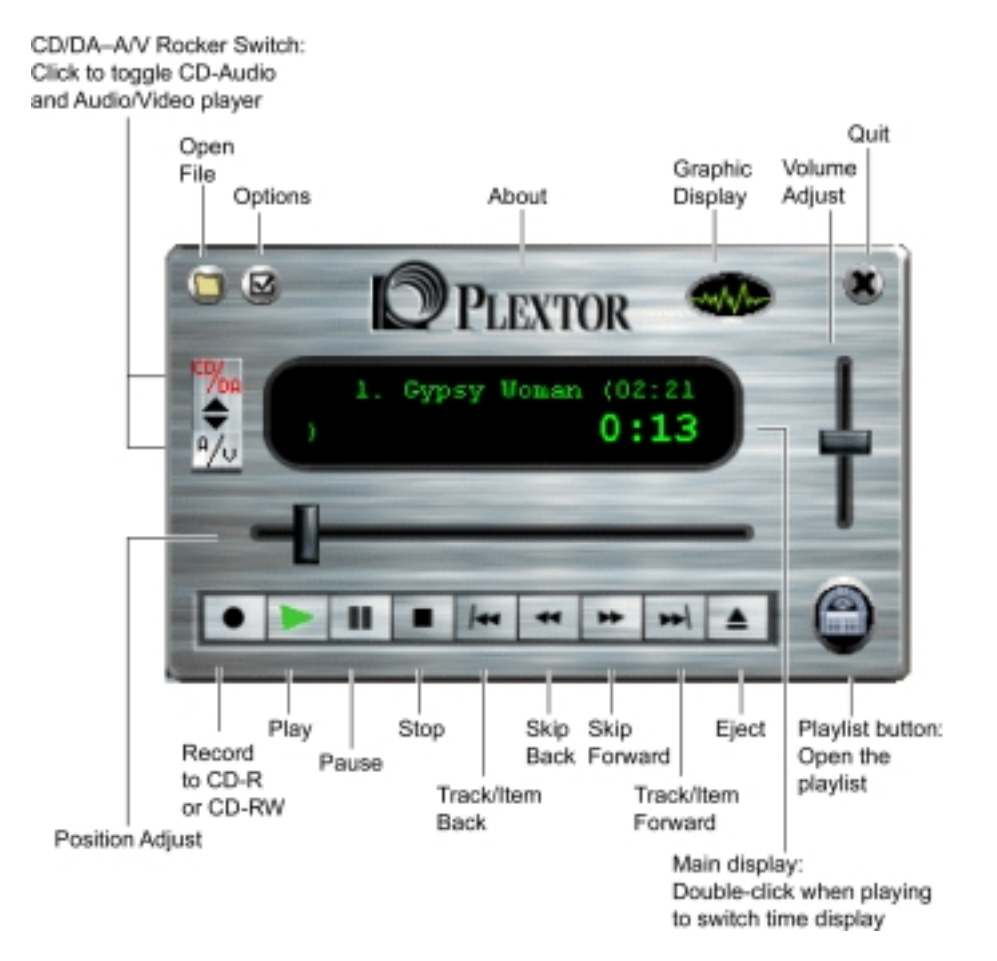

Figure 1: MVP 2000 Controls

- **CD/DA–A/V Rocker Switch**: Click to toggle playing audio from a CD/DA disc or playing digital audio/video from a playlist or an individual file.
- **Open File**: Select digital audio/video files for playing.
- Options: Open an option screen with other options for MVP 2000.
- About: Click here to see the Plextor ID and web site.
- **Graphic Display**: Click once to bring up a graphic display screen. Click twice to close the screen. Click inside the graphic display screen itself to toggle the display type.
- Volume Adjust bar: Drag up or down to control audio volume.
- Quit: Click to close the MVP 2000 window.
- Playlist: Click to open the playlist screen. Click again to close the screen.
- **MVP 2000 Main Display**: Shows title, track, time, and other information. During playback, double-click this window to switch the time display.
- Playback controls:
  - □ **Record to CD-R or CD-RW**: Click to start recording to CD-R or CD-RW media.
  - □ **Play**: Click to begin playback of the active digital file, playlist or CD-Audio track.
  - Pause: Click to pause playback. Resumes from current location in file or on audio CD.
  - Stop: Click to stop playback.
     Resumes from the beginning of this file or audio CD track.
  - **Track/Item Back**: Click to move to the previous CD track or digital file.
  - □ Skip Back: Click to move backward or "rewind" the CD-Audio track or digital file.
  - **Skip Forward**: Click to move forward in this CD-Audio track or digital file.
  - □ **Track/Item Forward**: Click to move to the next CD-Audio track or digital file.
  - **Eject**: Click to open the drive's tray.
- **Position Adjust slider**: Click and drag to adjust playback position within the CD-Audio track or digital file.

### Selecting the Default Drives

Figure 2 illustrates how to select the default drives for playing and writing.

| MVP 2000 🗙                              |                                |
|-----------------------------------------|--------------------------------|
| General CDDB Associations               |                                |
|                                         |                                |
| Default CD player drive                 | Select the                     |
| (0,4) PLEXTOR CD-R PX-W4220T            | <ul> <li>default CD</li> </ul> |
|                                         | player                         |
| Default CD writer                       |                                |
| (0,4) PLEXTOR CD-R PX-W4220T            | Select the                     |
| _                                       | delault writer                 |
| Write Mode                              |                                |
| C Test only                             |                                |
| Test & Write                            |                                |
| C Write only                            |                                |
|                                         |                                |
|                                         |                                |
| Display splash screen on system startup |                                |
|                                         |                                |
|                                         |                                |
|                                         |                                |

Figure 2: Choosing the Default Drives

#### To select the default drives for MVP 2000:

- 1. On the MVP 2000 main window, click on the Options button. You see the MVP 2000 options.
- 2. Click the General tab to view general options.
- 3. In the upper drop-down list box, select the Plextor drive to use as default for playback.
- 4. From the lower drop-down list box, select the PlexWriter as the default for recording to CD-R or CD-RW media.

**NOTE:** The player and writer can be the same drive.

# Playing an Audio CD with CD/DA Player

#### To play an audio CD:

- 1. Insert the audio CD into a Plextor drive.
- 2. In the MVP 2000 main window, flip the CD/DA–A/V rocker switch to the CD/DA (upper) position.
- 3. Click the Play button.

# Playing Digital Files (Audio and Video)

#### To play a digital audio or video file:

- 1. In the MVP 2000 main window, flip the CD/DA–A/V rocker switch to the A/V (lower) position.
- 2. Click the Open File button and select the file you want to play. -or-

Click on the Playlist icon and load a playlist that you previously saved.

3. Click the Play button.

# **Viewing or Changing File Associations**

MVP 2000 supports a number of file types. During installation the following file types are claimed by MVP 2000: MP3, WAV, CDA, AVI, MOV, QT, and MPEG video. CD Audio format discs (CD/DA) are also claimed. Double-click on any file with these extensions to play the file. Files with these file extensions will play if you double-click on the file name.

#### To view or change the file or disc format associations:

- 1. In the main MVP 2000 window, click the Options button. You see tabs for MVP 2000 options.
- 2. Click the Associations tab. You see the Associations screen.
- 3. Check boxes to enable the association, or uncheck the boxes to disable them.

The new set of associations will not take effect until Windows is restarted.

**NOTE**: Although we feel that you will not want to use similar programs after using MVP 2000, you can, if desired, go back to your player of choice. During Plextor Manager 2000 installation, we save information about your system when we claim the file associations. When you disable a specific association, we revert back to the player that you had set as your default player before Plextor Manager 2000 was installed.

# **Graphic Display of Audio**

#### To show a graphical display as a track is played:

- 1. Click the Graphic Display icon. You see a graphical display of the audio as music is played.
- 2. Click inside the graphic display screen to toggle the display type.

# **Recording Audio**

You can use MVP 2000 to record MP3 files, WAV files, or CDA tracks directly to a blank CD media. MVP 2000 will automatically decode these formats and record them on the fly as a standard audio CD (CD/DA, Red Book audio). These audio CDs can be played on most home, car, and computer CD players.

#### **Recording Digital Music to CD-R or CD-RW**

#### To record digital music to CD-R or CD-RW:

- 1. Place a blank CD-R or CD-RW disc in the PlexWriter.
- In the main MVP 2000 window, set the CD/DA–A/V rocker switch to the A/V (lower) position.
- 3. Click the Playlist icon and create a playlist of your selections. Use the Add/Delete buttons to select any of a variety of supported music formats. Change the order of your selections in the list by clicking and dragging.
- 4. Once your playlist is complete, click the Record to CD-R button to record your compilation to CD using the PlexWriter.

**NOTE**: If you have CD writing software that auto starts when a blank disc is inserted, please wait for the application to load. Then exit the software and start MVP 2000. A good example of such an application is DirectCD from Adaptec.

**NOTE**: Depending on your system's decoding speed and overall performance, the recording speed may not always be set to your PlexWriter's maximum possible speed. MVP 2000 will determine the safest recording speed and proceed accordingly.

### Using Test Mode When Making an Audio CD

Recording to a CD requires continuous data flow to the CD-R drive in order to successfully complete a write session. System and source drive performance are sometimes limiting factors, and can determine whether or not you will have a successful write session. Test mode in MVP 2000 allows you to determine before writing whether or not your session will be successful.

#### To specify test mode before recording an audio CD:

- 1. Open MVP 2000.
- 2. On the main MVP 2000 window, click on the Options button. You see tabs for MVP 2000 options.
- 3. Click the General tab to view general options.
- In the Write Mode section, select Test only or select Test & Write. You can choose to leave the selection at Write only if you are confident Test mode is not needed.
- 5. Click on OK to exit options and return to MVP 2000.

You should use Test mode after any configuration change (such as a new SCSI device, new hard drive, new software, new SCSI controller, etc) in the system. This will allow you to verify that the change has not affected CD writing capabilities.

You can use the Test mode to assess the state of your source drive, too. For example, if your source drive contains a disc that is dirty or scratched and you are not sure if you can successfully read it, use the Test mode. Test mode will verify that the CD can read the disc at a speed sufficient to provide the data to MVP 2000 in order to create the audio CD.

3. Running MVP 2000

# **Creating and Using a Playlist**

Creating a playlist is similar to programming a digital jukebox. Select music tracks, regardless of file type, put them in any order, and then play back or record.

### **Playlist Controls**

Figure 3 shows the main controls for the playlist screen in MVP 2000.

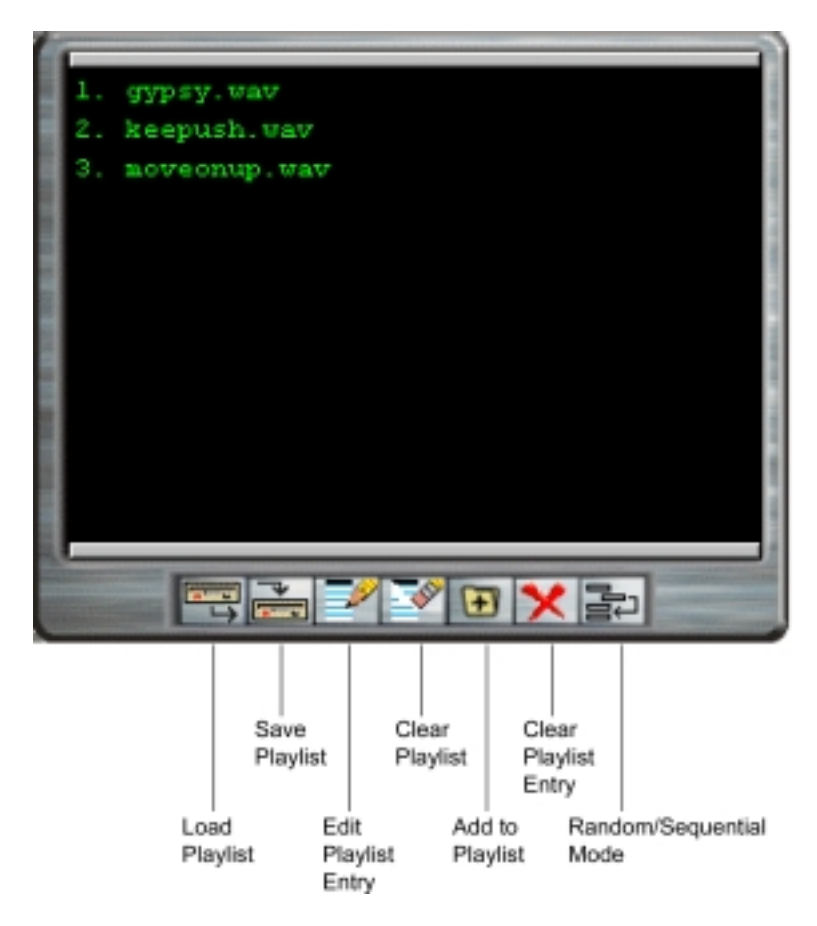

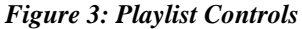

- Load Playlist: Click to select and load a playlist .PLL file.
- Save Playlist: Click to save the current playlist as a .PLL file.
- Edit Playlist Entry: Click to edit the selected playlist entry. To move an entry from one position to another, click on the track then use the down arrow to move the track into the correct position.
- Clear Playlist: Click to clear all entries from the current playlist.
- Add to Playlist: Click to add a digital audio or video file to the playlist.

- Clear Playlist Entry: Click to delete the selected entry from the playlist.
- **Random/Sequential Mode**: Click to toggle between random and sequential modes for playing the playlist. This button is red to indicate when random mode is active, black when in sequential mode.

#### **Building a Playlist**

#### To build a playlist:

- 1. In the main MVP 2000 window, set the CD/DA–A/V rocker switch to the A/V (lower) position. You see the Playlist button is enabled.
- 2. Click the Playlist button to open the playlist screen. You see a blank playlist.
- 3. Click the Add to Playlist button to browse and select a file you want to be added. -or-

On the main MVP 2000 window, click Open File and select a file to be added to the playlist.

-or-

Drag and drop files to the open playlist screen.

4. Add other files as desired.

**NOTE**: When you make your first selection, the file automatically starts to play. To stop it, click the Stop button on the main MVP 2000 window.

### Arranging your Playlist

#### To arrange order in playlist:

- 1. Click on a track, or shift and click on several tracks, then drag them up or down the list to alter the order you want tracks played back or recorded. You can also use the up and down arrows to move tracks.
- 2. Repeat for additional tracks, until your playlist is set up the way you want it.

### Saving a Playlist

#### To save a playlist:

- 1. Click on Save on the playlist screen. You see a text box where you can select a name and location for the playlist file.
- 2. In the text box, navigate to the desired folder and enter a filename for the playlist. The file is saved with extension .PLL.

### **Opening a Playlist**

#### To open a playlist:

- 1. In the main MVP 2000 window, set the CD/DA–A/V rocker switch to the A/V (lower) position. You see the Playlist button enabled.
- 2. Click on Open in the playlist screen. You see a text box showing playlist .PLL files.

-or-

- Click on Playlist to open the playlist screen, then click on Load Playlist.
- 3. Click the desired file .PLL file. The playlist is loaded and displayed on the playlist screen.

### **Recording from a Playlist**

#### To record a playlist:

- 1. Place a blank CD-R or CD-RW disc in the PlexWriter.
- 2. In the main MVP 2000 window, set the CD/DA–A/V rocker switch to the A/V (lower) position.
- 3. Load an existing playlist or create a new one as described on page 12.
- 4. Click Record to CD-R to record the entire file to a CD.

# **Using CDDB**

CDDB, or "CD Database," is an online database of audio CD information that you access through the Internet. Because Plextor's MVP 2000 application is CDDB-enabled, it can provide information about the album, artist, and song names right on the screen as your CD/DA audio CD plays.

Here's how it works: When CDDB is enabled and connected to the Internet, each time you insert an audio CD, MVP 2000 accesses CDDB for information about that specific disc. CDDB has data on all kinds of music, even CDs with multiple pressings. Accessing CDDB is a free service provided for your private use.

**NOTE:** CDDB supports only commercially available audio CDs. Information is available for most audio CDs and is continuously updated.

### What You Need for CDDB

In order to view CDDB information, you need:

- An active connection to the Internet.
- MVP 2000 open and running.
- A commercially available audio CD in your Plextor drive.

### **Storing CD Information Locally**

You only need the connection to the Internet *the first time* you play a particular disc. After that, the CDDB information is saved in a small database on your hard drive. Then every time you put that CD in your system, the related information appears.

### **Retrieving and Viewing CDDB Information**

#### To retrieve and view CDDB information:

- 1. Ensure that your computer has an active connection to the Internet.
- 2. Start MVP 2000.
- 3. In the MVP 2000 window, click Options. You see tabs for MVP 2000 options.
- 4. Click the CDDB tab. You see the CDDB screen.

|                                 | MVP 2000                                       |
|---------------------------------|------------------------------------------------|
|                                 | General CDDB Associations                      |
| Enter your<br>e-mail address    | E-mail Address<br>a_dimmesdale@bleak.house.com |
| Check to enable<br>CDDB support | CDDB Server                                    |
|                                 | oddb.cddb.com Master Server 💌 Get server list  |
|                                 | Use HTTP proxy server                          |
|                                 | Proxy Address Proxy Part                       |
|                                 | Connection Timeout (seconds)                   |
|                                 | CDDB i                                         |
|                                 | Status                                         |
|                                 |                                                |
|                                 | Goto                                           |

Go to CDDB homepage

#### Figure 4: Connecting to the CDDB Database

- 5. In the E-mail Address field, enter your e-mail address.
- 6. Click the Use Escient CDDB box until it is checked (on).
- 7. If desired, click on the Get Server List arrow to obtain a list of CDDB servers, then select the location to connect to.
- 8. On the CDDB screen, click OK to connect to the CDDB server.
- 9. Now insert the audio CD into your Plextor drive. (It must be the default playback drive.) You see another screen with a message indicating you are connecting. MVP 2000 downloads the disc data for you and shows it in the MVP 2000 main display. You see information such as the album and artist name.
- 10. When you play the CD, you also see the song name scroll across the screen.
- 11. You can now eject the disc, insert another disc, and repeat steps 9 and 10 above.
- 12. When finished updating MVP 2000 with information about new discs, click on the Options button again.
- 13. Click on the CDDB tab and uncheck the box Use Escient CDDB.
- 14. Click the OK button to exit options.

**NOTE:** If desired, click the CDDB icon in the CDDB screen to connect to the CDDB home page. Your Internet browser shows the home page, where you can get more information about artists and albums.

3. Running MVP 2000

This page intentionally left blank.

# 4. Running Audio Capture 2000

Audio Capture 2000 lets you extract audio tracks from an audio CD directly to your hard drive, saving them as digital WAV files. You can vary the sound quality, select multiple or single tracks, and rename tracks as you are saving them. You can also perform error correction.

# **Audio Capture 2000 Application Controls**

Figure 5 shows the main controls for the Audio Capture 2000 application.

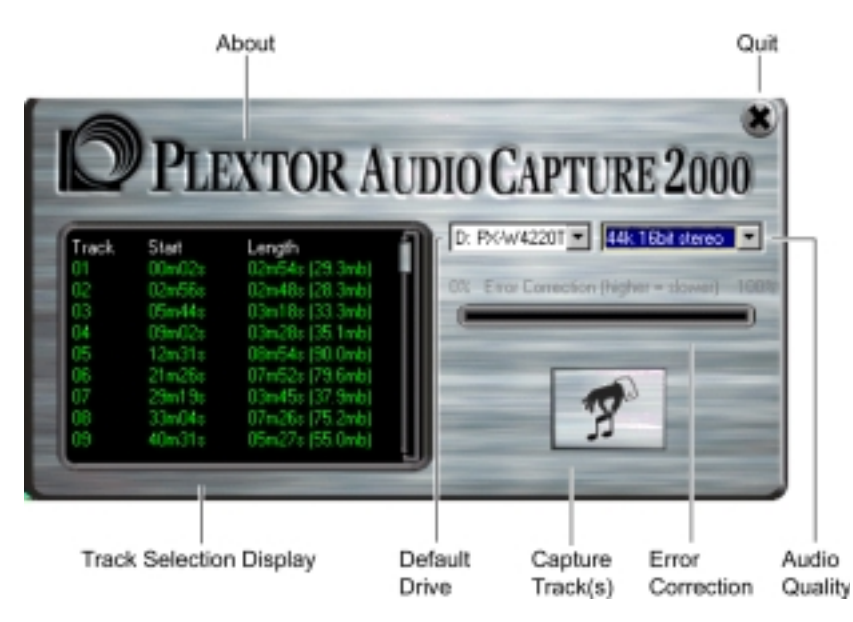

Figure 5: Audio Capture 2000 Controls

- About: Click to view information about this application.
- **Track Selection Display**: View track information, or click a track to select it for capture.
- **Default Drive**: Click and choose a default drive from which to capture audio.
- **Capture Track(s)**: Click to begin capture.
- Error Correction: Click and drag to select error correction level. (Not supported by Plextor CD-R and CD-RW drives.)
- Audio Quality: Click to choose audio quality.
- **Quit**: Click to exit this application.

# **Selecting a Drive**

The Drive Selection drop-down box displays all Plextor drives in your system and allows you to select the drive from which to extract audio tracks.

#### To select a drive:

- 1. Start Audio Capture 2000.
- 2. In the main Audio Capture 2000 window, click the Drive Selection drop-down list box and select a drive.

# **Capturing Audio Tracks to WAV files**

#### To capture audio tracks from an audio CD to your hard drive:

- 1. Start Audio Capture 2000.
- 2. Click the Default Drive drop-down list box and select a default drive from which to capture audio.
- 3. Insert an audio CD into the drive. In the track selection display you see information about the tracks on the CD. The Length column shows how long the track plays (in minutes and seconds) and also the file size necessary to save that track as a WAV file to your hard disk.
- 4. Click the Audio Quality drop-down list box and select the level of quality for the audio file. Level of audio quality determines the file size.
- 5. If using a Plextor CD-ROM drive as a source, click and drag the Error Correction bar to set error correction. PlexWriters do not support this feature.
- 6. In the track selection display, click a track to select it. You can double-click any track to start capture; or you can click it once, then click the Capture button to proceed. When a single track is selected you can specify the location and filename of the track.

The audio track is now saved as a WAV file.

### **Selecting Multiple Tracks**

#### To select multiple tracks:

• Hold down the Control key while clicking on tracks in the track selection display to select one track at a time; or hold down the Shift key to select several tracks in a row.

The tracks are saved as TRACKxx.WAV (where xx is the track number) in the location you specify.

### **Specifying Audio Quality**

#### To specify audio quality:

• Select the Audio Quality drop-down list and choose a level of audio quality.

You can choose from many different levels of audio quality. In general, the higher the quality, the greater the time required for capture, and the greater the file size. As you select different levels of audio quality, note the change to file size shown under Length in the track selection display.

### **Specifying Error Correction**

#### To specify error correction during audio capture:

• Click and drag the Error Correction bar.

Plextor CD-ROM drives are renowned for their ability to read audio at high speeds as if it were data. Most of our newer model CD-ROM drives can extract audio at a maximum speed of 24X. In most cases, the quality of the extracted WAV files is excellent, with no pops, clicks, or hissing noise.

However, if the source disc has scratches, fingerprints, or is badly manufactured, the drive may read errors due to the quality of the disc. Such read errors could result in noisy or imperfect extracted WAV files. By changing the Error Correction setting in Audio Capture 2000, you can ensure high-quality audio in your WAV files. You can set error correction anywhere from 0 percent (no correction, the default setting) to 100 percent.

NOTE: Error correction is not available for Plextor CD-R and CD-RW drives.

It may not be possible to accomplish perfect audio extraction from discs with large imperfections. However, with Audio Capture 2000 and Plextor drives you have the best possible chance to achieve a perfect recording.

Error correction affects recording speed as follows:

- When Error Correction is set to 0 percent, the drive almost never slows down and will always extract audio at the highest possible speed for best performance.
- When Error Correction is set higher, the drive and the software ensure good quality; however, the techniques they use to achieve this quality cause the extraction to take a longer time to complete.

**HINT:** Normally, you don't need to set error correction. Error correction is not necessary unless you experience poor quality in your extracted WAV files.

4. Running Audio Capture 2000

This page intentionally left blank.

DiscDupe 2000 is single CD duplication software. It creates a duplicate copy from a source disc that you provide.

DiscDupe 2000 works only with Plextor products. You can use either a Plextor CD-ROM or a PlexWriter as the source, and use a PlexWriter as the destination drive. You can even use a single PlexWriter as both source and destination.

# **DiscDupe 2000 Application Controls**

Figure 6 shows the main controls for DiscDupe 2000.

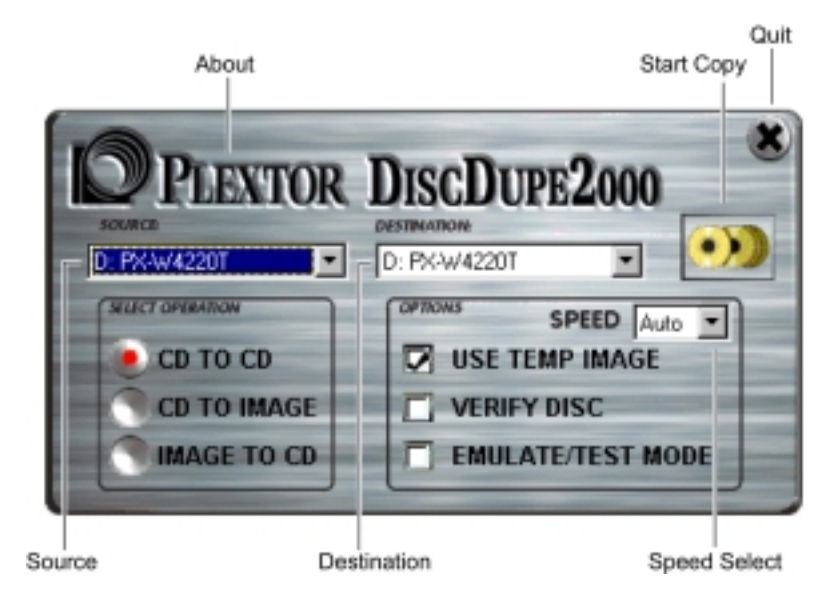

Figure 6: DiscDupe 2000 Controls

- About: Click to see information about this application.
- Source drop-down list: Click to select the source drive for the disc copy.
- Select Operation:
  - □ **CD to CD**: Copies from one CD to another. If only one PlexWriter exists, the Use Temp Image option is automatically checked.
  - **CD to Image**: Copies from a CD to an image on the hard disk.
  - **Image to CD**: Copies an image from the hard disk to a CD.
- **Destination drop-down list**: Click to select the destination drive for the disc copy.

- Options panel:
  - □ Use Temp Image: When duplicating, disc image is read from the source disc to a temporary file on your hard drive. It is then written to the PlexWriter.
  - □ Verify Disc: Reads data from the duplicate CD and compares it to the original disc.
  - □ **Emulate/Test Mode**: Performs all functions as for an actual duplication, but the PlexWriter's laser is not turned on and nothing is actually written to the disc.
- Speed Select drop-down list: Click to choose the speed of writing.
- Start Copy: Click to begin copying a disc.
- **Quit**: Click to quit this application.

# **Duplicating from CD to CD**

#### To duplicate a CD disc:

- 1. In DiscDupe 2000, use the drop-down lists to select a source and destination drive.
- 2. Insert the source disc in the source drive. This can be an audio CD or a data CD.
- 3. Insert a CD-R or CD-RW disc in the destination drive.
- 4. Click the CD to CD selection to enable it.
- 5. Click the Start Copy icon.

# **Duplicating When the PlexWriter Is Your Only Drive**

#### To duplicate a CD when the PlexWriter is the only drive in the system:

1. Make sure you have enough free space on your hard disk.

**NOTE**: You may need as much as 700 MB of free space on your hard disk in order to create the CD image. Most CDs contain 650 MB of data per 72-minute disc.

- 2. Insert the source CD in the PlexWriter drive.
- 3. Click the CD to CD selection to enable it. The Use Temp Image option is automatically set on.
- 4. Click the Start Copy icon. DiscDupe 2000 creates a temporary image of the CD on your hard disk.
- 5. When the image has been created, remove the source CD from the PlexWriter and insert a blank CD-R or CD-RW disc, then proceed as directed by the on-screen prompts. A copy of the source disc is made to the destination disc.

### Using DiscDupe 2000 Options

This section explains how to use DiscDupe 2000 options.

#### Using a Temporary Image

Use Temp Image allows you to save a temporary image file on your hard disk and then write the image to your PlexWriter. The file is automatically deleted when the duplication is completed.

You should use a temporary image file for a CD-to-CD copy if the source disc is damaged or scratched. Use Temp Image is the safest way to copy a CD, but requires extra time if the source disc is poor quality. Depending on the size of the source disc, you may need up to 700 MB of free space on your hard drive.

Use Temp Image also lets you use a single PlexWriter both as source and destination drive.

#### Using Images

The CD to Image option creates an image of the source CD disc in a user-specified location on your hard disk. This image is only useful for later writing to a PlexWriter in DiscDupe 2000.

Images are particularly useful when several copies of a disc are needed or if another duplicate of this disc will be needed at a later time. It is also extremely helpful if you do not have a blank disc available.

The Image to CD option copies the image of your CD from your hard drive to the PlexWriter drive.

#### Selecting the Speed

When speed is set to Auto, DiscDupe 2000 tests the source disc for read errors and determines the maximum data read speed. (Maximum read speed is affected by fingerprints, poor disc manufacturing, scratches, etc.) The software will always find the highest possible read speed and set the write speed accordingly.

If you are using extremely poor quality CD-R discs as a destination, or if the Auto speed setting failed and created a bad copy, you may need to use a manual setting for Speed. The 1X speed setting will give the best chance to make a clean copy, but will take the most time.

If you are not successful recording from CD to CD (even at 1X speed) try the Use Temp Space option or Image File option. Either of these options creates an image file on your hard disk and then writes that image file to a PlexWriter. This will give you the best chance to duplicate a disc successfully.

### Emulate/Test

If you select Emulate/Test Mode, the software and your PlexWriter perform all the functions for an actual duplication, except the PlexWriter's laser is not turned on, and nothing is actually written to the disc.

Use Emulate/Test mode after any configuration change (new SCSI device, new hard drive, new software, new SCSI controller, etc) in the system. This will allow you to verify that the change has not affected CD writing capabilities. Test mode may also be used with a dirty or scratched CD to see if it can be successfully read. Test mode allows you to verify that the CD can be read fast enough for duplication.

### Verifying the Copied Disc

The Verify Disc option reads the data from your duplicate CD and compares it to the original disc. Audio CD verification is not supported at this time.

# **How Duplication Occurs**

All CDs made with DiscDupe 2000 use the Session-At-Once mode for duplication. Session-At-Once mode copies CDs without turning the PlexWriter's laser off between tracks or sessions. (That is, the laser is turned on at the beginning of the disc and does not turn off until the end of the disc is reached.) This mode is best for creating bit-for-bit identical duplicates.

Session-At-Once is similar to Disc-At-Once, but it allows you to create accurate, bitfor-bit duplicates of multi-session CDs.

# 6. Using the Enhanced Drive Properties

When you install Plextor Manager 2000 in Windows 95, 98, and NT, the installation makes some changes to the appearance of the drive icons shown in My Computer or Windows Explorer. During the installation options are added to the right-click menu for your Plextor drive.

### How to View the Enhanced Drive Properties

#### To view the enhanced drive properties added by Plextor Manager 2000:

- 1. In Windows, select My Computer; or select Windows Explorer.
- 1. In My Computer or Explorer, navigate until you see the drive icon for your Plextor drive.
- 2. Right-click (that is, click the right mouse button) on the Plextor drive icon. You see a drop-down list that includes choices for the Plextor Manager 2000 applications. The new choices are:
  - □ Play/Play with MVP 2000: Launches MVP 2000.
  - **Copy CD**: Launches DiscDupe 2000.
  - **Extract Audio**: Launches Audio Capture 2000.
  - □ **Properties**: Additional dialog boxes with enhanced properties for the Plextor drive.
- 3. Select any of the applications; or select Properties to view the Properties dialog box.

# **About the Enhanced Properties**

The enhanced properties provide information about your Plextor drive and allow greater control of drive operation.

### **Details Screen**

The Details screen provides a wealth of information about your Plextor drive, your system configuration, and your disc. You can view information on:

- SCSI adapter
- Drive model number
- Drive firmware version
- Drive buffer size
- Drive serial number
- ASPI version
- Current settings of the drive.

If a disc is in the drive, the Details screen also provides disc information:

- Format of the disc
- Number of tracks on the disc
- Type of tracks (data or audio)
- Number of sessions
- CDDB identifier that tells the CD database on the Internet what information to provide for display in MVP 2000
- Media manufacturer (with PlexWriters only)
- Type of media (with PlexWriters only)

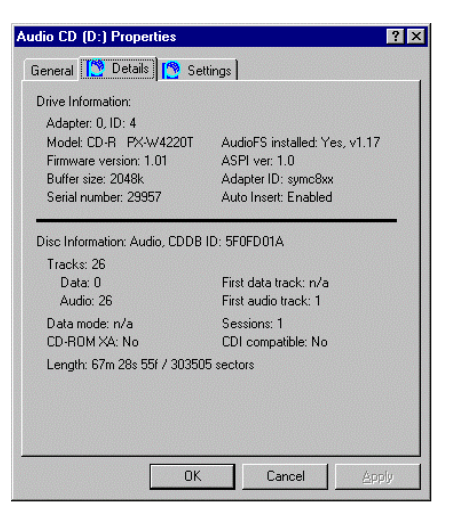

Figure 7: Details Screen

#### **Settings Screen**

The Settings screen extends your control over your Plextor drive and lets you change many of the operational parameters for the drive.

| Audiofs (D:) Properties                                                                                                    | ? ×                           |
|----------------------------------------------------------------------------------------------------|-------------------------------|
| General 🎦 Details 🎦 Settings                                                                                                    |                               |
| V AudioFS                                                                                                    | Drive Speed                   |
| Lock                                                                                                    | Spindown Timeout<br>2 minutes |
| Image: state state | Balance R                     |
| Left channel output: <u>Left</u><br>Right channel output: <u>Right</u>                                                                                                    | Restore Defaults              |
| OK                                                                                                    | Cancel <u>Apply</u>           |

Figure 8: Drive Settings Screen

- **AudioFS**: Turns AudioFS on (default) or off. See the next chapter for information on AudioFS.
- Lock: Locks the drive, preventing use of the Plextor drive's front-panel eject button.
- **Unlock**: Unlocks the drive, allowing use of the Plextor drive's front-panel eject button.
- Drive Speed: Click to choose a read speed for the drive.
- **Spindown Timeout**: Click to choose how long the drive will continue to spin the disc before stopping when not playing or recording.
- Volume slider: Click and drag to set music volume.
- **Balance slider**: Click and drag to change stereo balance between left and right channels.
- Left channel output: Click to toggle between left and right.
- Right channel output: Click to toggle between right and left.
- **Restore Defaults**: Click to restore drive default settings.

NOTE: All audio controls actually affect the drive, not the sound board.

6. Using the Enhanced Drive Properties

This page intentionally left blank.

# 7. Using AudioFS

AudioFS makes all tracks on audio CDs (Red Book CD/DA format discs) appear as WAV files on Windows 95 and 98 systems. This allows easy drag and drop of audio tracks to your hard drive for simple and quick audio extraction.

# **Advantages of AudioFS**

AudioFS has several advantages:

- AudioFS saves time by accessing tracks from the audio CD directly as WAV files.
- If you are encoding to compression formats such as MP3, Real Audio, Liquid Audio, etc., AudioFS eliminates the need for third-party software to first extract audio tracks to your hard disk as WAV files.
- Because a CD's audio tracks now appear as WAV files to your operating system and applications, AudioFS eliminates the need for hard disk storage space to store those large WAV files.
- AudioFS makes the creation or compilation of audio CDs very easy.

# **Enabling AudioFS**

#### To enable AudioFS:

- 1. In Windows, select My Computer; or select Windows Explorer.
- 2. In My Computer or Explorer, navigate until you see the drive icon for the Plextor drive for which you want to enable AudioFS.
- 3. Right-click on the Plextor drive icon. You see a drop-down menu that includes choices for Plextor Manager 2000.
- 4. Select Properties to view the enhanced Drive Properties.
- 5. In the Properties screen, click on the Settings tab.
- 6. In the Settings screen, ensure the AudioFS check box is checked on to enable AudioFS.
- 7. Click the OK button to save your changes and exit the Properties screen.

**NOTE:** AudioFS is enabled by default during the Plextor Manager 2000 installation. You only need to use this procedure to manually enable AudioFS if you have previously disabled it.

If an audio CD is in the drive when you change AudioFS from enabled to disabled or vice versa, the drive ejects the CD. In tray model drives, the tray with the CD is automatically re-inserted on its own. In caddy model drives, you must insert the caddy with the CD back into the drive. Ejecting the CD is necessary in order to update the file system when switching from and to AudioFS.

NOTE: AudioFS is not supported under Windows NT.

# **Using AudioFS for Audio Extraction**

#### To use AudioFS:

- 1. Ensure AudioFS is enabled.
- 2. Place an audio CD in the Plextor drive. The Volume Label for the Audio CD is AudioFS.
- 3. Using My Computer or Windows Explorer, open or explore the disc. You see a list of WAV files (instead of the CDA file extensions normally seen when exploring an audio CD).
- 4. You can now drag and drop the audio WAV files into a folder on your hard drive.

# Turning Off AudioFS

#### To disable AudioFS:

1. Go to My Computer and right-click the drive icon that shows an AudioFS volume label.

-or-In Windows Explorer, right-click the drive icon that shows an AudioFS volume label.

You see a drop-down menu.

- 2. From the drop-down menu, choose Properties. You see the Drive Properties screen.
- 3. Click on the Settings tab.
- 4. Uncheck the AudioFS check box to turn it off.

# Using USB Speakers with Digital Audio

Support for USB (Universal Serial Bus) speakers for Digital Audio is a unique feature of Plextor Manager 2000. With this feature, any Windows 98 system equipped with USB speakers, a Plextor drive, and Plextor Manager 2000 can be used to play audio CDs digitally. The data is sent from the Plextor drive directly over the SCSI bus, and through a USB port to your USB speakers.

**NOTE:** At this time, no other SCSI CD-based drive and very few ATAPI CD-ROM drives can stream digital audio directly to USB speakers. This makes Plextor products the only SCSI devices that support this feature.

### Why Use Digital Audio?

Your drive normally transmits an analog signal from the audio output to the sound board. This can be limiting if you have more then one drive. You don't want to open your computer and re-connect the analog signal wire to another drive just to play a CD. Furthermore, there is a limit to the number of devices that can be connected to a sound board using analog connections.

Plextor Manager 2000 and Plextor drives allow you to play digital audio on Windows 98 systems equipped with USB speakers. With this combination of hardware and software, music from a CD is now played digitally over the SCSI bus straight to your USB speakers. This provides you with digital sound, which has a much better quality than that from the analog speakers normally used with sound boards. Digital audio also allows for multiple drives to be used as source drives, and has fewer restrictions caused by cabling.

### What You Need for USB Digital Audio Sound

Discs that are supported by the Plextor Manager 2000 USB feature include:

- Standard CD/DA audio music CDs
- Enhanced music CDs such as CD Extra
- Multimedia game CDs that have audio tracks on them

To take advantage of USB digital audio, you need the following:

- Personal computer with USB support
- Windows 98 installed on the PC
- USB speakers installed on your system
- Plextor Manager 2000 installed on your system
- A Plextor drive installed on your system. These are the Plextor drives you can use:
  - □ All Plextor CD-ROM drives starting with 4.5x, 8x, or higher
  - □ All Plextor CD-R and CD-RW drives starting with 4x or higher

#### To enable USB digital audio:

- 1. In Windows 98, from the Start menu select Settings, then select Control Panel and click the Multimedia icon. You see the Multimedia Properties screen.
- 2. In the Properties dialog box, select the CD Music tab and turn on Enable Digital Audio.
- 3. Also in the Properties dialog box, specify the drive letter of your Plextor drive to be the default for music playback.
- 4. Click OK to exit the Multimedia Properties screen and enable USB digital audio.

# Windows 95 Users and AudioFS WAV Files

When Plextor Manager 2000 was installed, it automatically made MVP 2000 the default player for most multimedia files.

However, if you disabled WAV file association in MVP 2000 then there may be a chance that you are using another player for WAV file playback.

- If you are using the default Sound Player installed by Windows 95, please read further.
- If you are using another player, you can skip this section.

### Windows 95 Sound Utilities

Windows 95 has several utilities that use WAV sound files. For example:

- You play back WAV files with Media Player (MPLAYER.EXE).
- You can play, edit and record WAV files with Sound Recorder (Sndrec32.exe).

### Apparent Problems with Sound Recorder

Plextor's AudioFS creates WAV files from regular audio discs (CD/DA Red Book only) on the fly. The typical WAV file size from a song on a CD is about 40 MB. This causes the appearance of a problem with Sound Recorder.

Here's why: If Sound Recorder is set as the default player in Windows 95, it launches when you click on a WAV file. However, it does not start to play until the entire WAV file is loaded into memory (in most computers, it is cached as a swap file on the hard drive), which can take quite a long time. In fact, it may appear that Sound Recorder is not working!

To eliminate this inconvenience, we recommend you switch the default player of WAV files from Sound Recorder to MVP 2000; or you can select Media Player as your default player. Either of these utilities will play back a WAV file directly from the CD drive without having to cache it.

### **Changing the Default Player**

The following procedures explain how to select MVP 2000 or Media Player as your default player in Windows 95.

#### To switch the default WAV player to MVP 2000:

- 1. Start MVP 2000 by clicking on Start, then selecting Programs, then Plextor Manager 2000, then MVP 2000.
- 2. In MVP 2000, click on Options.
- 3. Click on the tab labeled Associations.
- 4. Make sure the WAV check box is selected.
- 5. Click on OK.
- 6. Exit MVP 2000.

**NOTE**: You may need to restart your computer before this change takes effect.

#### To switch the default WAV player to Media Player:

- 1. Go to My Computer or Windows Explorer.
- 2. From the Taskbar choose View.
- 3. In the View menu, choose Option.
- 4. On the Option screen, choose the File Type tab.
- 5. Scroll the Registered File Types until you find the Wave Sound icon.
- 6. Double click the Wave Sound icon, or select it and chose Edit.
- 7. In the Edit File Type dialog box, double-click on Play Entry, or click on Play Entry and select Edit.
- 8. In the new edit screen that pops up, change the line. Change the line *from* c:\windows\sndrec32.exe Change the line *to* c:\windows\mplayer.exe

CAUTION: Do NOT modify the command line parameters in this screen.

- 9. Click OK.
- 10. Click Close on the next two selections to complete the change.

At this point, you are ready to double-click on any WAV file on your computer (specifically those created by AudioFS). Your default player will play them automatically.

7. Using AudioFS

This page intentionally left blank.

### Appendix A: Plextor Applications for DOS and Windows 3.1

With your Plextor drive you will find a CD-ROM disc labeled "Plextor." You will need the DOS/Windows device driver from this CD-ROM disc to properly install and operate your Plextor drive in a DOS/Windows 3.x environment. You can contact our Technical Support Department for other options.

Plextor Manager is also on this CD-ROM. Plextor Manager is the 16-bit version of Plextor Manager 2000, and will be useful when installing Windows 95 from a CD-ROM on a new computer where a CD-ROM device driver has not yet been installed. Windows 95 provides a standard 32-bit device driver, so once it has been installed, you will disable the DOS device driver.

# Installation

Plextor Manager may be installed from either DOS or Microsoft Windows. This software was designed for your Plextor CD-ROM drives (4PleX and later models) and Plextor PlexWriter drives (PlexWriter 2/4 and later models). It will not support CD drives made by other manufacturers. Prior to installing Plextor Manager, you must first install the Plextor drive and SCSI host adapter. You can refer to the hardware installation chapter of your operation manual and the SCSI host adapter manual for instructions.

If your drive includes a Plextor-supplied SCSI host adapter, the necessary installation files for the SCSI controller can also be found on the Plextor-provided CD. If you already have access to read this CD you can copy necessary files to floppies. If you purchased your drive without a Plextor-supplied SCSI host adapter, you must load the ASPI Manager before installing Plextor Manager. The ASPI Manager should have been supplied by the manufacturer of your SCSI host adapter. If you do not find this file, please contact the manufacturer of your SCSI host adapter to obtain it. If you are having difficulties obtaining this file, please contact Plextor's Technical Support Department at 1-800-886-3935.

#### **Installing from DOS**

- 1. Insert your CD with Plextor Manager into the CD-ROM drive.
- 2. Type x:\PLEXTOR\PMDOS\INSTALL (where x=your drive specification).
- 3. Follow the instructions in the install program.
- 4. Remove the CD-ROM disc.
- 5. Reboot your computer.

#### Installing from Microsoft Windows 3.1 with Plextor Manager:

- 1. Insert your CD with Plextor Manager into the CD-ROM drive.
- 2. Select File and Run from the Program Manager menu bar. When the dialog box appears, type x:\ PLEXTOR\PMDOS\INSTALL (x=your drive specification).
- 3. Follow the instructions in the install program.
- 4. Remove the CD-ROM disc.
- 5. Exit Windows.
- 6. Reboot your computer.

The next time you load Windows, icons for the Plextor utility will be added and you will be asked if you wish to have Plextor Manager added to your start-up group. If your answer is yes, it will be loaded each time you start Windows. Some features of the Plextor Manager, such as *AutoPlay* and the data transfer rate monitor, are available only when the manager is loaded.

### **DOS Device Driver and Plextor Manager**

The Plextor device driver is essential for proper operation of your Plextor drive. Plextor is the first CD drive manufacturer to include its own driver for SCSI drives in order to ensure optimum performance. Installation of Plextor Manager loads your device driver and gives you access to various CD-ROM, CD-R, and CD-RW driverelated utilities.

### DOS CD-ROM Utilities (PLEXTOR.EXE)

Many of the utilities provided with your Plextor drive (PLEXTOR.EXE) are DOS executable. They may be run from a DOS command prompt, or they can be automatically loaded when you boot your system by placing them into your AUTOEXEC.BAT file.

The DOS utilities are used by typing the word "Plextor", followed by a space, a forward slash, and then an option code. If you have more than one Plextor drive installed in your computer and wish to limit applicability to a single drive, you may add a qualifier at the end. For example:

PLEXTOR /option [d]

#### **Command line options:**

#### /**A**

Start Video Acceleration <default>—This command starts the Plextor drive video acceleration. Refer to "Plextor Video Acceleration" on page 40 for more information.

#### /D

Disable Video Acceleration.

#### /S

Display Driver Status—This command displays various status information about the drive(s).

#### /E

Eject Disc—This command sends a software eject command to the Plextor drive. If the drive is not locked, the disc is ejected. You can use this instead of the eject button on the front of the Plextor drive.

#### /L

Lock Drive—This command locks all (or specified) Plextor CD-ROM drives connected to the system and prevents ejection of a CD-ROM disc either manually or by using a software eject command. This feature is useful for drives in public areas where discs are subject to loss or misplacement. See the section about setting drive switches, jumpers, and dials in your operation manual for information on locking your drive automatically by using the eject jumper or switch on the back of your drive.

#### /U

Unlock Drive—This command unlocks the drive and allows ejection of the CD-ROM discs.

#### /M

Toggle Monaural Enhancement—If only one speaker is operating in a CD-ROM application, it is probably using monaural sound, typical of older multimedia applications. This command enhances monaural sound by sending the single channel of sound data to both the left and right speakers.

#### /?

List of commands.

If a drive letter is not used, the operation will be performed on all CD-ROM drives.

For example:

PLEXTOR /A-start acceleration for all Plextor drives.

PLEXTOR /L -lock all drives.

PLEXTOR /L E:-lock / drive E:

# Plextor Manager 16-bit Utilities for Microsoft Windows 3.1 and 3.11

Plextor Manager's 16-bit utilities provide access to all utilities via a graphical user interface environment. It also provides access to additional utilities not available in DOS. Plextor Manager is divided into four different pages or sheets. To switch pages, click on the notebook tabs at the bottom of the window.

### **Drives Page**

The Drives page displays all Plextor drives in your system and allows you to select which drive you would like to manipulate using the other pages. If you have only one Plextor drive in your system, selecting that drive is automatic. If you have more than one Plextor drive connected to your computer, you may click on the drive you wish to manipulate and then go to the other three pages to customize various features and performance aspects of the highlighted drive. The Drives page displays the drive letter, SCSI ID, model, cache size, ROM revision, and current CD-ROM disc for each Plextor drive in your system.

#### Video Acceleration

Selecting this option enables and applies Plextor's Video Acceleration utility to any Plextor drive in the system. Refer to "Plextor Video Acceleration" on page 40 for more information.

#### **Transfer Rate Monitor**

Selecting this option causes the title bar or icon title of the Plextor Manager to display the current transfer rate demanded of the Plextor drive. This option is only available when Plextor Manager is running.

#### AutoPlay Enabled

Selecting this option will automatically start audio playback any time you insert a CD audio disc, and will automatically execute CD-ROM discs that contain an AUTORUN.INF file, as well as CD Plus and Windows 95 disks designed for AutoPlay. This option is only available when Plextor Manager is running.

### **Drive Setup Page**

The Drive Setup page allows you to control the speed, spindown time, and eject functions of your drive. The Speed Control option allows you to set your drive to any of its supported operating speeds. The Spindown Time option allows you to set the inactivity time before the drive stops spinning. Setting the spindown time to infinite will prevent your drive from cooling down and is not recommended. Selecting Prevent Eject will lock the disc in the drive. The Eject button will eject the disc unless Prevent Eject is enabled.

#### Audio Setup Page

The Audio Setup page allows you to set basic audio output characteristics of your drive. Sound-related options for non-audio CDs must be controlled via the software provided with your sound board. The rear audio output of your drive is connected to the CD input of your sound board or any other amplified input/device to which it is connected. The options on the Audio Setup page control the signal to your sound board rather than the sound board itself.

The Volume control will increase or decrease sound output to the audio connection on the back of the drive. The software Volume control will adjust both the rear output and the headphone jack; the wheel knob volume control on the front of the Plextor drive adjusts only the headphone jack volume. With some sound boards, audio CDs might sound distorted if the drive's audio output level is too high for the sound board CD input. If this is the case, you can decrease the drive's audio volume and turn up the sound board volume to eliminate distortion. Please note that this allows you to control the volume without having a sound board software mixer.

The Balance control will emphasize the left or right channel as you move the slider. If you wish sound from only one speaker, move the Balance control all the way to the left or the right. With the Output Channels control, you may reverse the left and right channels or listen to only one audio channel through both speakers.

#### **CD** Audio Page

The CD Audio page is a simple CD audio player for your Plextor drive. Features include: Play, Stop, Pause, Track Reverse, Reverse Scan, Forward Scan, and Track Advance. Scan is a unique feature from Plextor that allows you to hear the audio track while you fast forward until you get to the desired location. You may scan a recording by clicking on and holding down the forward/reverse Scan buttons. The Track Advance button will automatically start the next audio track on the CD. The Track Reverse button will restart the current audio track. To start the previous audio track, quickly double-click the Reverse Track button. The Capture button will load the Plextor Audio Capture Program. See "Plextor Audio Capture Program for Windows 3.1 and 3.11" on page 40 for more information.

#### Save Settings

When you exit Plextor Manager, this automatic feature saves your changes. This affects the Volume Control, Drive Speed, and Spindown Timeout.

### **Plextor Video Acceleration**

Video acceleration is an optional utility of the Plextor device driver. To use your Plextor drive in a DOS/Windows 3.x environment you need only the Plextor device driver (PLEXTOR.SYS), an ASPI Manager for your interface board, and MSCDEX.EXE. The Plextor device driver requires only 7K of memory. Enabling acceleration will require an additional 8K of memory. If available memory is limited, you should run the Plextor device driver without enabling acceleration. If you find that the acceleration does not improve your drive performance, or it causes any disturbance to your system, you should disable it and use the Plextor driver without this option.

If you are using a PIO-type SCSI controller, use of acceleration will not improve performance. However, performance will increase significantly if you enable acceleration in conjunction with a bus mastering SCSI controller such as a BusLogic BT-540CF, Adaptec AHA-2940UW, and many others. In a bus mastering environment, Plextor's acceleration feature will improve the transfer of data and significantly reduce CPU utilization. Best performance will be obtained with PCI adapters. Less improvement will result with VLB, EISA, and ISA adapters.

In DOS, acceleration will enhance performance when downloading large files, e.g., pictures, images, and Photo CDs from a CD-ROM disc. It will also improve performance of DOS-based games featuring graphics, animation, or video read from the CD-ROM. In Windows, acceleration will enhance applications such as Video for Windows, software MPEG videos, QuickTime for Windows, animation, and any other multimedia graphics and large data files accessed from a drive.

### Plextor Audio Capture Program for Windows 3.1 and 3.11

This utility allows you to capture CD audio tracks to Windows-compatible .WAV files on your hard drive. Clicking the Capture button on the CD Audio page will open the Plextor Audio Capture window, where you may specify the Plextor drive in which the audio CD is inserted, the track number you wish to capture, and various quality and performance characteristics. The quality characteristics you specify will affect the size of the file created. The estimated file size will be displayed.

The captured audio will yield a perfect digital copy of the audio on the disc, with no jitter or distortion. Several choices are available for capture quality. Full CD-quality audio is stereo 44.1-kHz samples per second and 16 bits per sample. This requires 172 kilobytes per second of audio, or just over 10 megabytes per minute.

You can reduce the file size of the capture by reducing the sample rate, capturing less than full stereo sound, or eliminating the 16-bit requirement in favor of an 8-bit capture. A very low quality capture requires 11 kilobytes per second from a single channel at 8 bits per sample, and consumes one megabyte every 95 seconds.

If no tracks are listed in the Track window, there are no audio tracks on the current disc. If Channel is set to mono, the left and right channels will be digitally mixed.

This page intentionally left blank.

# **Appendix B: Contacting Plextor Technical Support**

Store Plextor's email, web site, phone, and fax numbers in a convenient location. Keep your drive's serial number and a copy of your sales receipt handy as well.

If you experience a problem while installing or operating your this application, please refer first to the relevant sections of the manual regarding setup and installation. You may also wish to refer to the Frequently Asked Questions (FAQ) section of our web site to assist you in troubleshooting the problem on your own.

**NOTE**: We encourage you to go the Plextor web site (www.plextor.com) before attempting to contact Technical Support. The answers to the most common questions callers ask can be found quickly in the FAQ area. A link to the FAQ area can be found on our home page.

If you have not been successful in your quest, our Technical Support Department will help you solve problems that relate specifically to your PlexWriter drive and Plextor software. In many cases, a problem that appears to be caused by your software or PlexWriter actually originates in another part of your computer. In such instances, our technical support staff will try to help you identify the part (e.g., SCSI interface board) at fault and will refer you to the manufacturer of that part for further assistance.

### How to Contact Us

There are several ways for you to contact Plextor's Technical Support Department:

- Visit our web site (www.plextor.com) for answers to Frequently Asked Questions.
- Send us email at support@plextor.com, or send a fax to the attention of the Technical Support Department at 408-986-1010. Include your telephone number and the hours during which you can be reached. Be as detailed as possible in describing your problem. It is helpful if you also send us information about your computer, such as hardware configuration, versions and names of drivers, etc...
- Call 800-886-3935 and select the technical support extension.

# Before You E-mail/Log On/FAX/Call

Please gather as much of the following information as possible before contacting us.

- The serial number and TLA number of your PlexWriter. Your serial number can be found both on the warranty card that accompanied the drive and on a label on the drive itself. The TLA number appears both on the drive label and on a sticker at the rear of internal drives.
- The version of Plextor Manager you are using,.
- The latest version of firmware you loaded onto the drive, if applicable.
- The name and model number of your SCSI interface board (e.g., Adaptec AHA-2940, Advansys ABP-930UA).
- The version of the software device drivers, if any, that came with your SCSI interface board (this typically is found on the label of the floppy disk which contains the device drivers).
- The version of the Windows, DOS, or other operating system you are using.
- The brand name and model number of your computer (e.g., Dell 466/NP, Micron P66PCI Powerstation, ALR Evolution V, Performa 575, etc.).
- The type of VGA, Super VGA, or other graphics card you use.
- Brand name and model number of any other peripherals you have installed or connected to your computer (e.g., CD-ROM, scanner, fax board, network board).

# PLEXTOR SOFTWARE LICENSE AGREEMENT

PLEASE READ THIS LICENSE CAREFULLY BEFORE OPENING THIS PACKAGE. PLEXTOR IS WILLING TO LICENSE THE ENCLOSED SOFTWARE TO YOU ONLY UPON THE CONDITION THAT YOU ACCEPT ALL OF THE TERMS CONTAINED IN THIS AGREEMENT. BY OPENING THIS PACKAGE YOU ACKNOWLEDGE THAT YOU HAVE READ THIS AGREEMENT AND UNDERSTAND IT AND YOU AGREE TO BE BOUND BY ITS TERMS AND CONDITIONS. IF YOU DO NOT AGREE TO THE TERMS AND CONDITIONS OF THIS LICENSE DO NOT OPEN THIS PACKAGE AND PROMPTLY RETURN IT UNOPENED TO THE PLACE WHERE YOU OBTAINED IT FOR A FULL REFUND FOR THE VALUE OF THE SOFTWARE.

The enclosed computer program(s) ("Software") is licensed, not sold, to you by Plextor ("Plextor") for use only under the terms of this License, and Plextor reserves any right not expressly granted to you. As Licensee, you own the media upon which the software is fixed, but Plextor retains title and ownership of the Software recorded on the original media and all subsequent copies of the Software regardless of the form or media in which or on which the original and other copies may exist. This License is not a sale of the Software or any copy.

In return for acquiring a license to use the Software and related documentation, you agree to the following terms and conditions:

1. License. This Agreement grants you, the Licensee, a License to:

a) Use one copy of the Software on a single computer at a time. To "use" the Software means that the Software is either loaded in the temporary memory (i.e., RAM) of a computer or installed on the permanent memory of a computer (i.e., hard disk, CD ROM, etc.). You may install the Software on a common storage devise which is accessible by multiple computers, provided that if more computers have access to the common storage device than the number of licensed copies of the Software, you must have some software mechanism which locks-out any concurrent users in excess of the number of licensed copies of the Software (an additional license is not needed for the one copy of Software installed on the common storage device accessed by multiple computers);

b) Make one copy of the Software in machine readable form solely for back-up purposes, provided you reproduce Plextor's copyright notice and any proprietary legends.

#### 2. Restrictions.

a) The Software contains trade secrets and in order to protect them you may not decompile, reverse engineer, disassemble, or otherwise reduce the Software to a human-perceivable form. YOU MAY NOT MODIFY, ADAPT, TRANSLATE, RENT, LEASE, LOAN RESELL FOR PROFIT, DISTRIBUTE, NETWORK OR CREATE DERIVATIVE WORKS BASED UPON THE SOFTWARE OR ANY PART THEREOF.

b) YOU MAY NOT USE THE SOFTWARE TO MAKE UNAUTHORIZED COPIES OF ANY COMPUTER PROGRAM OR OTHER WORKS. You shall defend, indemnify and hold Plextor harmless from any loss, damage, claim or liability incurred by Plextor as a result of any unauthorized copies of third-party computer programs or other works made by you with the Software."

- 3. **Termination.** This license is effective until terminated. This License will terminate immediately without notice from Plextor or judicial resolution if you fail to comply with any provision of this License. Upon such termination, you must destroy the Software, all accompanying written materials and all copies thereof, and sections 4, 5, 6 and 10 of this Agreement will survive any termination.
- 4. Limited Warranty: Plextor warrants only that the disk(s) upon which the Software is recorded will be free from defects in material or workmanship under normal use and service for a period of thirty (30) days from your date of purchase. PLEXTOR DOES NOT AND CANNOT WARRANT THE PERFORMANCE OR RESULTS YOU MAY OBTAIN BY USING THE SOFTWARE OR DOCUMENTATION. EXCEPT FOR THE FOREGOING LIMITED WARRANTY, PLEXTOR MAKES NO WARRANTIES, EXPRESS OR IMPLIED, AS TO NONINFRINGEMENT OF THIRD PARTY RIGHTS, MERCHANTABILITY OR FITNESS FOR A PARTICULAR PURPOSE. Some states do not allow the exclusion of implied warranties or limitations on how long an implied warranty must last, so the above limitations may not apply to you. This warranty gives you specific legal rights and you may also have other rights which vary from state to state.

- 5. Limitation of Liability: IN NO EVENT WILL PLEXTOR BE LIABLE TO YOU FOR ANY SPECIAL DAMAGES, INCLUDING ANY LOST PROFITS, LOST SAVINGS OR OTHER INCIDENTALS OR CONSEQUENTIAL DAMAGES, EVEN IF PLEXTOR HAS BEEN ADVISED OF THE POSSIBILITY OF SUCH DAMAGES, OR FOR ANY CLAIM BY ANY OTHER PARTY. Some states do not allow the exclusion or limitation of special, incidental, or consequential damages, so the above limitation may not apply to you.
- 6. Limitation of Remedies. Plextor's entire liability and your exclusive remedy shall be:

a) The replacement of any disk not meeting Plextor's limited warranty which is returned to Plextor; or

b) If Plextor or its distributor is unable to deliver replacement media which is free of defects in materials or workmanship, you may terminate this Agreement by returning the Software and your money will be refunded.

- 7. **Export**. You acknowledge that the laws and regulations of the United States restrict the export and re-export of the Software. You agree that you will not export or re-export the Software in any form without the appropriate United States and foreign government approval.
- U.S. Government Restricted Rights Legend for Units of the DoD. Use, duplication or disclosure by the Government is subject to restrictions as set forth in subparagraph (c)(1)(ii) of the Rights in Technical Data and Computer Software clause at 252.227-7013. Plextor Corp., 4255 Burton Drive, Santa Clara, CA 95054.
- 9. U.S. Government Restricted Rights Legend for Civilian Agencies. Use, reproduction or disclosure is subject to restrictions as set forth in subparagraphs (a) through (d) of the Commercial Computer Software Restricted Rights clause at 52.227-19 and the limitations set forth in this standard commercial agreement for this software. Unpublished rights reserved under the copyright laws of the United States.
- 10. **General**. This Agreement shall be governed by California law except as to copyright matters which are covered by Federal law. This Agreement is deemed entered into at Santa Clara, California by both parties. Should any provision of this Agreement be declared unenforceable in any jurisdiction, then such provision shall be deemed to be severable from this Agreement and shall not affect the remainder hereof. All rights in the Software not specifically granted in this Agreement are reserved by Plextor.

Appendix C: Software License

Should you have any questions concerning this Agreement, you may contact Plextor by writing to Plextor Corp., 4255 Burton Drive, Santa Clara, CA 95054.

# Index

#### A

add to playlist control · 12 application controls Audio Capture 2000 · 17 DiscDupe 2000 · 21 MVP 2000 · 7 ASPI manager · 35 Windows NT · 5 audio capturing  $\cdot$  18 capturing in Windows 3.1/3.11 · 40 digital · 30, 31 error correction during capture · 19 graphic display · 10 quality · 19 recording · 10 requirements for digital · 31 USB speakers  $\cdot$  30 Audio Capture 2000 · 2, 17 application controls · 17 capturing audio tracks · 18 selecting a drive  $\cdot$  18 audio quality control  $\cdot$  17 Audio Setup page · 39 audio tracks selecting · 18 AudioFS · 4, 29 advantages · 29  $control \cdot 27$ default  $\cdot$  29 enabling · 29 turning off  $\cdot$  30 using for extraction  $\cdot$  30 WAV files and · 29 Windows 95 and · 32 Windows NT and · 29 auto start software · 11

#### B

balance slider · 27

### С

capture track control · 17 capturing audio · 18 CD duplicating · 22 space for copying · 22 verifying copy · 24 CD Audio Page · 39 CD to CD copy  $\cdot$  21 CD to image copy · 21 CD/DA player playing audio  $CD \cdot 9$ CD/DA—A/V rocker switch  $\cdot$  8 CDA track  $\cdot$  10  $CDDB \cdot 14$ connecting to · 15 home page  $\cdot$  15 requirements · 14 storing information · 14 viewing information · 14 clear playlist control · 12 clear playlist entry control · 13

#### D

default AudioFS · 29 drives · 9 player · 32 default drive control · 17 destination drop-down list · 21 Details screen  $\cdot$  25 digital audio · 30 enabling · 31 requirements · 31 digital file · 10 digital music · 11 DiscDupe 2000 · 3, 21 application controls · 21 duplicating with a single drive  $\cdot$  22 duplication CD to CD · 22 duplication process · 24 using options · 23 DOS device driver · 36 Plextor applications · 35 drive duplicating with  $\cdot$  22 enhanced properties · 25 selecting · 18 Drive Setup page · 38 drive speed control · 27 Drives page · 38 drives supported · 1

duplicating CD to CD  $\cdot$  22 duplication  $\cdot$  24 single drive  $\cdot$  22

### E

edit playlist entry control · 12 eject control · 8 emulate/test · 24 emulate/test mode control · 22 enhanced drive properties · 3, 25 about · 25 error correction · 3, 19 control · 17 recording speed and · 19 extraction error correction and · 19 using AudioFS · 30

### F

file associations changing · 10 viewing · 10 file formats supported · 2, 10

### G

graphic display screen  $\cdot$  8, 10

### Ι

icon drive · 25 Plextor · 5 image · 23 temporary · 23 image to CD copy · 21 installation · 5 Plextor applications for DOS/Windows 3.1 · 35

### L

left channel output control · 27 license · 45 load playlist control · 12

50 Plextor Manager 2000 User's Manual

lock control · 27

### М

main display  $\cdot$  8 Media Player · 32 switching WAV player default to · 33 MegaPleX jukebox · 1 MP3 file recording · 10 MPLAYER.EXE · 32 MVP 2000 · 2, 7 application controls · 7 CDDB · 14 default drives · 9 file associations  $\cdot$  10 graphic audio display · 10 playing audio CD · 9 playing digital files · 10 playlist · 12 recording audio · 10 recording digital music · 11 switching WAV player default to · 32 test mode · 11

### 0

options DiscDupe 2000 · 23 MVP 2000 · 6, 8, 9, 10, 11, 14

### P

pause control · 8 play control · 8 playback controls · 8 player changing default · 32 playing an audio CD · 9 playlist arranging · 13 building · 13 controls  $\cdot$  12 creating and using  $\cdot$  12 opening · 13 recording from · 14 saving · 13 playlist control · 8 Plextor icon  $\cdot$  5 Plextor Manager DOS device driver · 36 Plextor Manager 16-bit · 35, 38 PLEXTOR.EXE · 36 position adjust slider · 8 properties enhanced · 3, 25

### R

random/sequential mode control · 13 record to CD-R or CD-RW control · 8 recording digital music · 11 space required · 22 using a playlist · 14 recording audio · 10 restore defaults control · 27 right channel output control · 27

### S

save playlist control · 12 save settings  $\cdot$  39 Session-At-Once · 24 Settings screen  $\cdot$  27 skip back control · 8 skip forward control · 8  $Sndrec32.exe\cdot 32$ software license · 45 sound quality  $\cdot 2$ Sound Recorder · 32 source drop-down list · 21 speed recording · 11 selecting  $\cdot 23$ setting for read · 27 speed select drop-down list · 22 spindown timeout control  $\cdot$  27 splash screen  $\cdot 6$ disabling  $\cdot$  6 start copy control · 22 starting Plextor Manager 2000 · 6 stop control for MVP 2000 · 8 system requirements · 1

### T

technical support  $\cdot$  43 temporary image  $\cdot$  23

test mode · 11 track selection · 18 track selection display · 17 track/item back control · 8 track/item forward control · 8

#### U

uninstalling · 6 unlock control · 27 USB speakers · 30 use temp image control · 22

#### V

verify disc control  $\cdot$ verifying a copy  $\cdot$ video acceleration  $\cdot$ volume adjust bar  $\cdot$ volume slider  $\cdot$ 

#### W

WAV file default for playback  $\cdot$  32 drag and drop · 30 recording  $\cdot 10$ saving · 17, 18 saving multiple  $\cdot$  18 typical size · 32 Windows 3.1/3.11 capturing audio · 40 Plextor applications · 35 Windows 95 installation in  $\cdot$  5 sound utilities · 32 WAV files and  $\cdot$  32 Windows 98 installation in  $\cdot$  5 Windows NT AudioFS and · 29 installation · 5

#### Index

This page intentionally left blank.